# さんしんWEB-FBサービス 電子証明書方式操作手順書

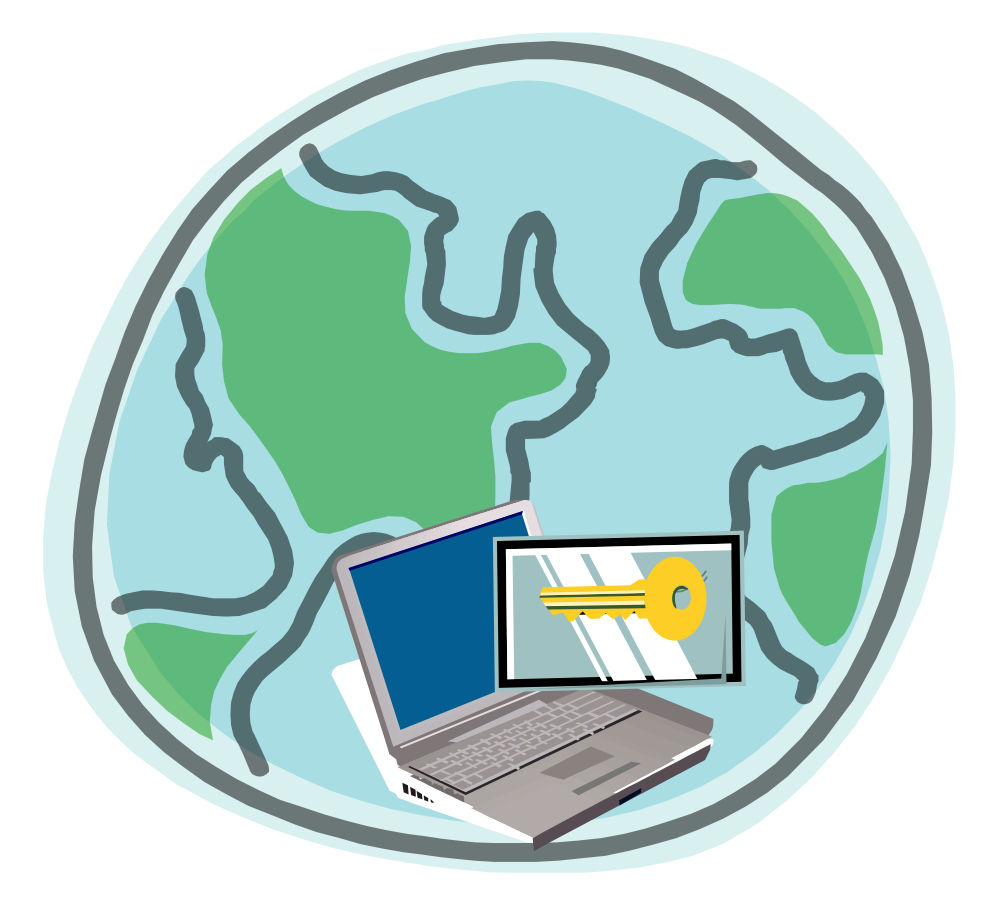

三島信用金庫

第2.3.2版

# 目 次

| はじ | りに                                            |
|----|-----------------------------------------------|
| 1. | <b>生奨環境・・・・・・・・・・・・・・・・・・・・・・・・・・・・・・・・</b> 1 |
| 2. | パソコンの設定・・・・・・・・・・・・・・・・・・・・・・・・・・・・・・・・・・・・   |
| З. | 電子証明書の取得・・・・・・・・・・・・・・・・・・・・・・・・・・ 5          |
| 4. | 電子証明書方式によるログイン・・・・・・・・・・・・・・・・・・ 7            |
| 5. | &認者・一般者(パブリックID)への電子証明書発行登録・・・・・・ 8           |
| 6. | 電子証明書を更新するには・・・・・・・・・・・・・・・・・・・・ ↑ C          |
| 7. | 電子証明書を再発行するには・・・・・・・・・・・・・・・・・・・・・ 13         |
| 8. | 電子証明書を失効するには・・・・・・・・・・・・・・・・・・・・・・・ 15        |
| 9. | 電子証明書Q&A・・・・・・・・・・・・・・・・・・・・・・・・・・・・・・・・・・・・  |

#### はじめに

本手順書は、法人向けインターネットバンキングサービス(WEB-FB)の本人認証方式を、 電子証明書(注1)による認証(電子証明書方式(注2))でご利用される場合の操作方法および 留意事項について記述しています。

#### (注1) 電子証明書

電子証明書とは、個人および利用するパソコンを特定するための電子的な身分証明書のこと です。電子証明書をご利用のパソコンに登録し、ログイン時に電子証明書を提示することで、 お客様ご自身であることを確認いたします。電子証明書方式をご利用することにより、利用 するパソコンを特定することができるので、パソコンの不正利用防止に効果があります。

#### (注2) 電子証明書方式

ログイン認証時に「電子証明書」と「ログインパスワード」を用いて認証を行います。 電子証明書方式では、あらかじめ利用者端末にインストールされている電子証明 書を提示した後、電子証明書提示者のログインパスワードにより本人認証を行い ます。そのためフィッシング等の被害によりパスワードが漏洩した場合でも、 I Dとパスワードのみでのログインが不可となります。また、正規のユーザであっ ても電子証明書がインストールされていない端末からのログインができないため、利用者の 端末を特定することができます。

# 1. 推奨環境

◇Windows パソコンのみでのご利用となります。

◇MacOS やスマートフォン、タブレットは推奨環境対象外です。

◇推奨環境の詳細はホームページ、WEB-FB のご利用ガイド内・ご利用環境確認に掲載します。

# 2. パソコンの設定

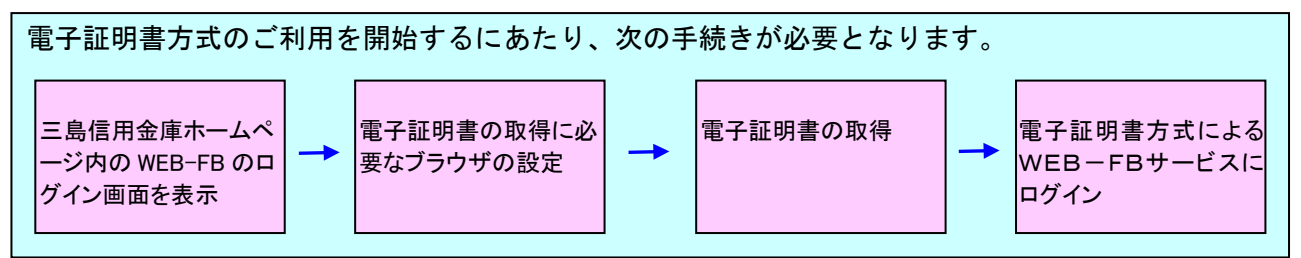

(1) WEB-FBログイン画面を表示します

三島信用金庫のホームページを表示させます。

URL⇒ <u>http://www.mishima-shinkin.co.jp/</u>

ホームページ内のWEB事業者向けサービスをクリックしWEB-FB事業者向けログインボタンをクリックしますと下記のログイン画面が表示されます。

| ログイン                                                                                           |                |                                      |  |  |  |
|------------------------------------------------------------------------------------------------|----------------|--------------------------------------|--|--|--|
| ID・パスワード方式のお客さま                                                                                |                |                                      |  |  |  |
| ログインされ                                                                                         | うるお客さまは、お客様ID、 | ログインパスワードを入力して、「ログイン」ボタンを押してください。    |  |  |  |
|                                                                                                | お客様ID:         |                                      |  |  |  |
|                                                                                                | ログインバスワード:     | <u>ンフトウェアキーボード入力</u> ( <u>使用方法</u> ) |  |  |  |
| ログイン                                                                                           |                |                                      |  |  |  |
| 電子証明書方式のお客さま                                                                                   |                |                                      |  |  |  |
| ログインされるお客さまは「電子証明書ログイン」ボタンを押してください。<br>電子証明書ログイン                                               |                |                                      |  |  |  |
| 電子証明書を取得されるお客さまは、「電子証明書取得」ボタンを押してください。<br>電子証明書の有効期限が切れたお客さまは、「電子証明書取得」ボタンを押してください。<br>電子証明書取得 |                |                                      |  |  |  |
|                                                                                                |                |                                      |  |  |  |

(2) 電子証明書方式をご利用になるために必要なブラウザの設定を行います。

(IEのバージョンにより表示される文言等に若干の違いがありますが、実施方法は同じ手順です。) ①互換表示設定を行います。(InternetExplorer 10.0/11.0利用の場合)

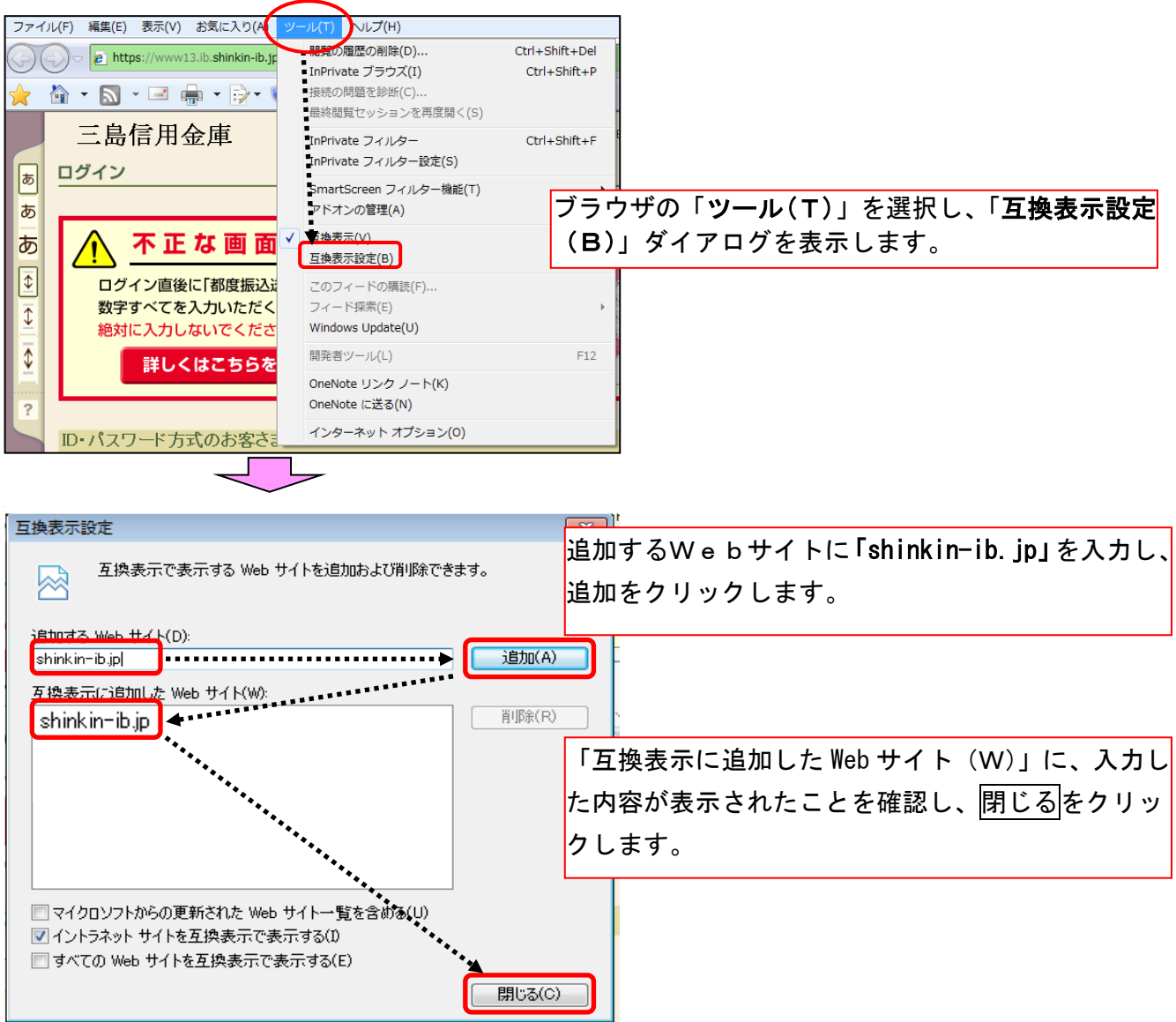

# ②インターネットオプションの設定を行います。

|     | /                         |                                      |                                |                                          |
|-----|---------------------------|--------------------------------------|--------------------------------|------------------------------------------|
| ファイ | イル(F) 編集(E) 表示(V) お気に入り(A | ツール(T) Nルプ(H)                        |                                |                                          |
|     | ⊖                         | 問題の履歴の削除(D)<br>InPrivate ブラウズ(I)     | Ctrl+Shift+Del<br>Ctrl+Shift+P |                                          |
| *   | 🏠 • 🔊 • 🖃 🖷 • 🔂 • (       | 接続の問題を診断(C)<br>最終閲覧セッションを再度開く(S)     |                                |                                          |
|     | 三島信用金庫                    | InPrivate フィルター                      | Ctrl+Shift+F                   |                                          |
| Б   | ログイン                      | InPrivate フィルター設定(S)                 | ブラ                             | ウザの「 <b>ツール(</b> T)」を選択し、「 <b>インターネッ</b> |
| あ   |                           | smartscreen フィルター機能(T)<br>アドオンの管理(A) | トታ                             | <b>プション</b> 」ダイアログを表示します。                |
| あ   | 🥂 不正な画面                   | ✓ 互換表示(V)<br>互換表示設定(B)               |                                |                                          |
| \$  | ログイン直後に「都度振込」             | このフィードの購読(F)                         |                                |                                          |
|     | 絶対に入力しないでくださ              | Windows Update(U)                    | , i i                          |                                          |
| \$  | 詳しくはこちらを                  | 開発者ツール(L)                            | F12                            |                                          |
| ?   |                           | OneNote リンク ノート(K)<br>OneNote に送る(N) |                                |                                          |
|     | ID・パスワード方式のお客さる           | インターネット オプション(0)                     |                                |                                          |

### 「セキュリティ」タブの設定

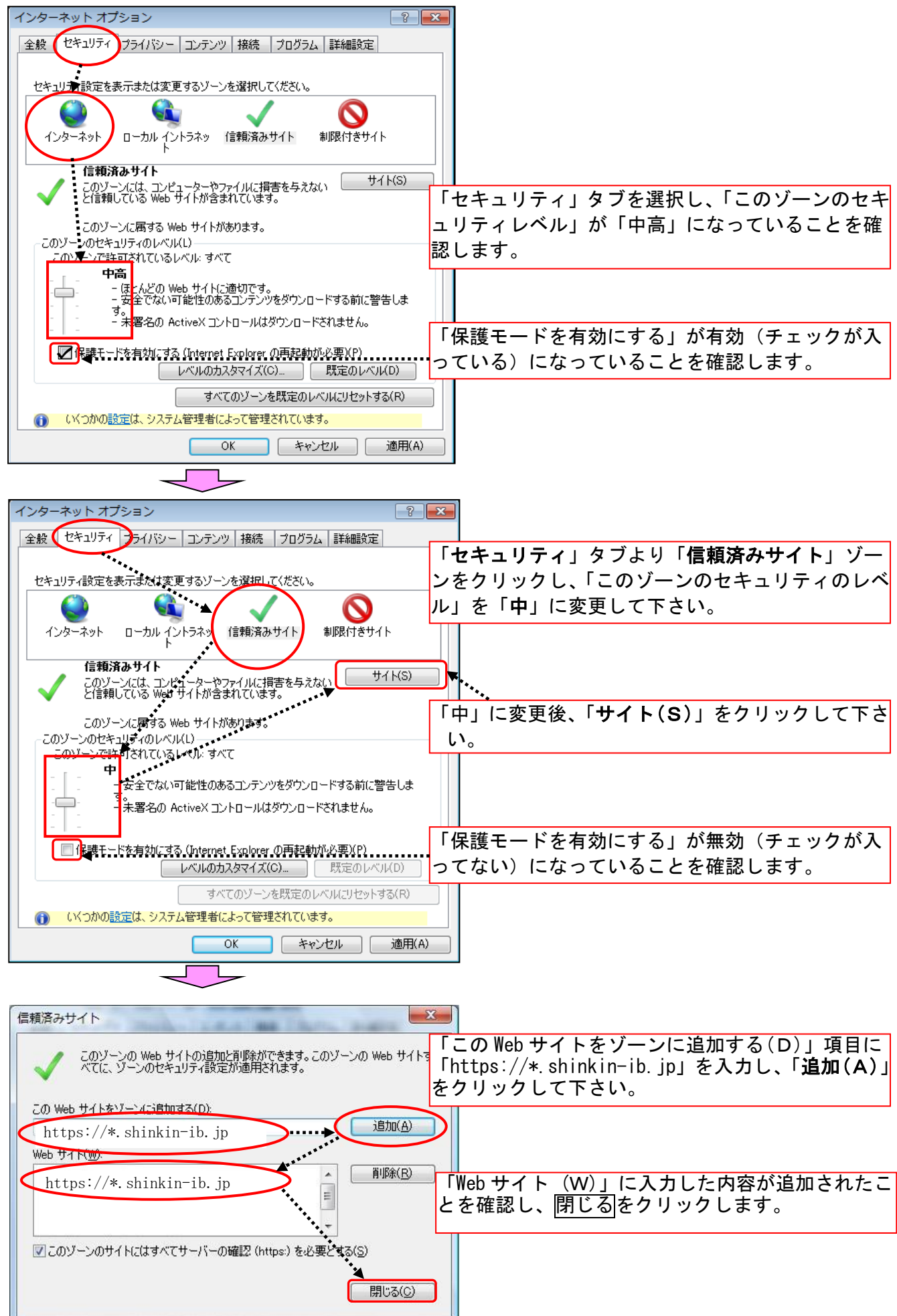

# 「プライバシー」タブの設定

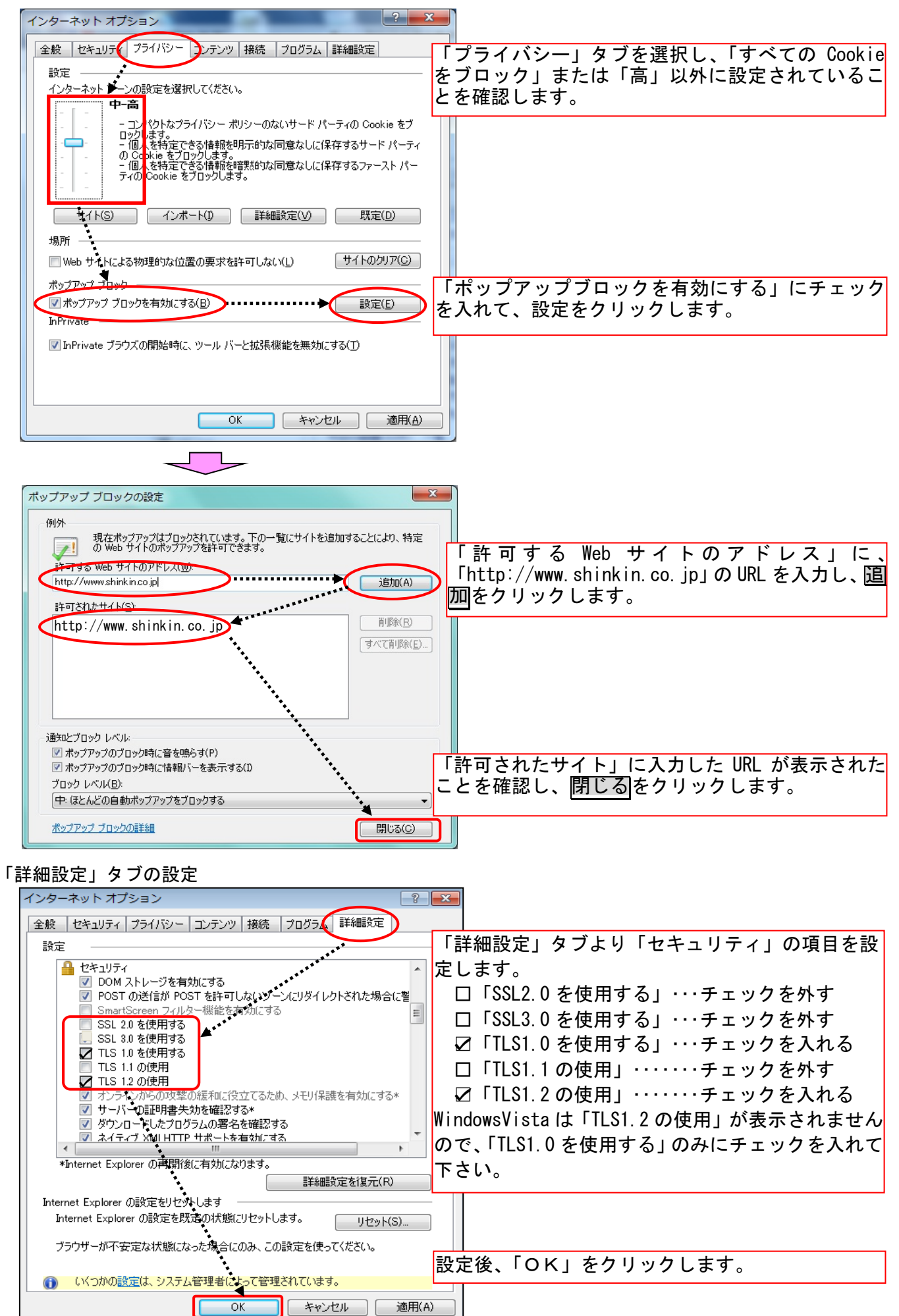

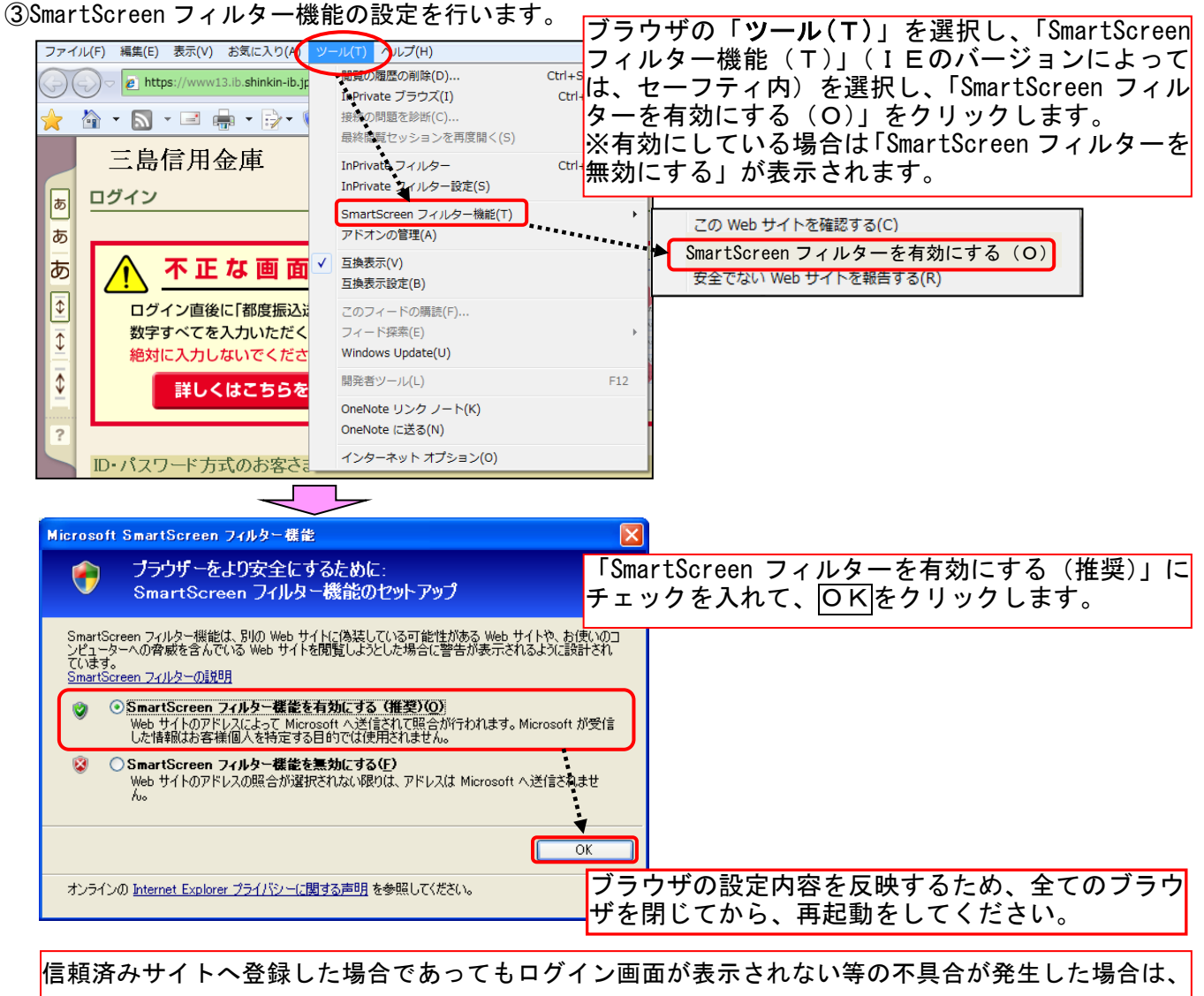

信頼済みサイトへ登録した場合であってもログイン画面が表示されない等の不具合が発生した場合は、 お客様のネットワーク環境において、ブラウザで設定した信頼済みサイトがファイアウォール等でブロ ックされていないかご確認ください。なお、ファイアウォールの設定詳細については、お客様のネット ワーク管理者にご確認ください。

3. 電子証明書の取得

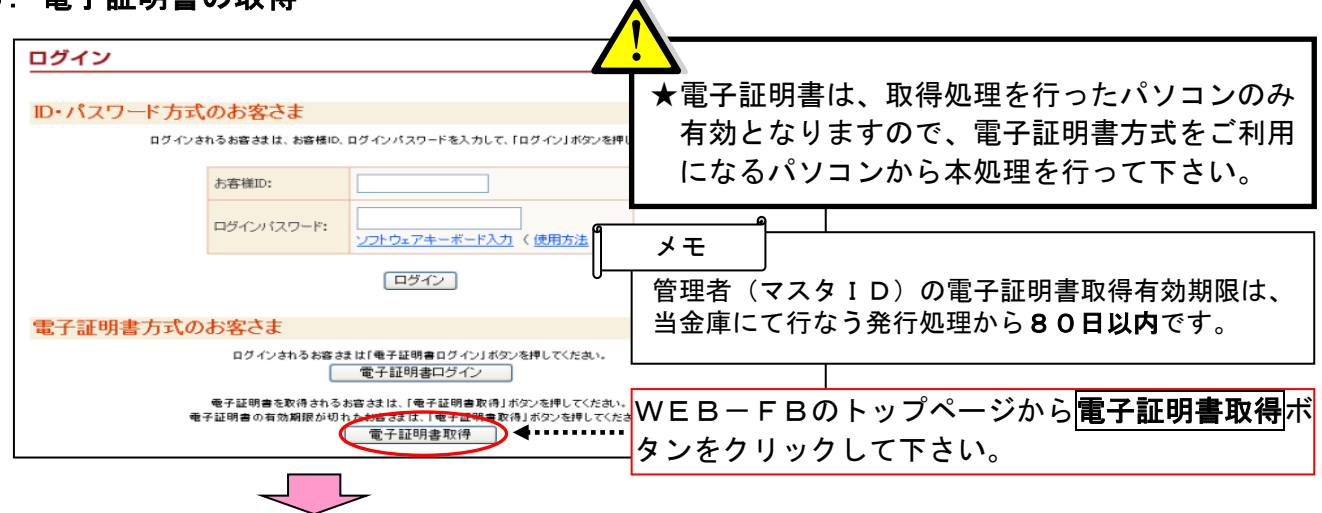

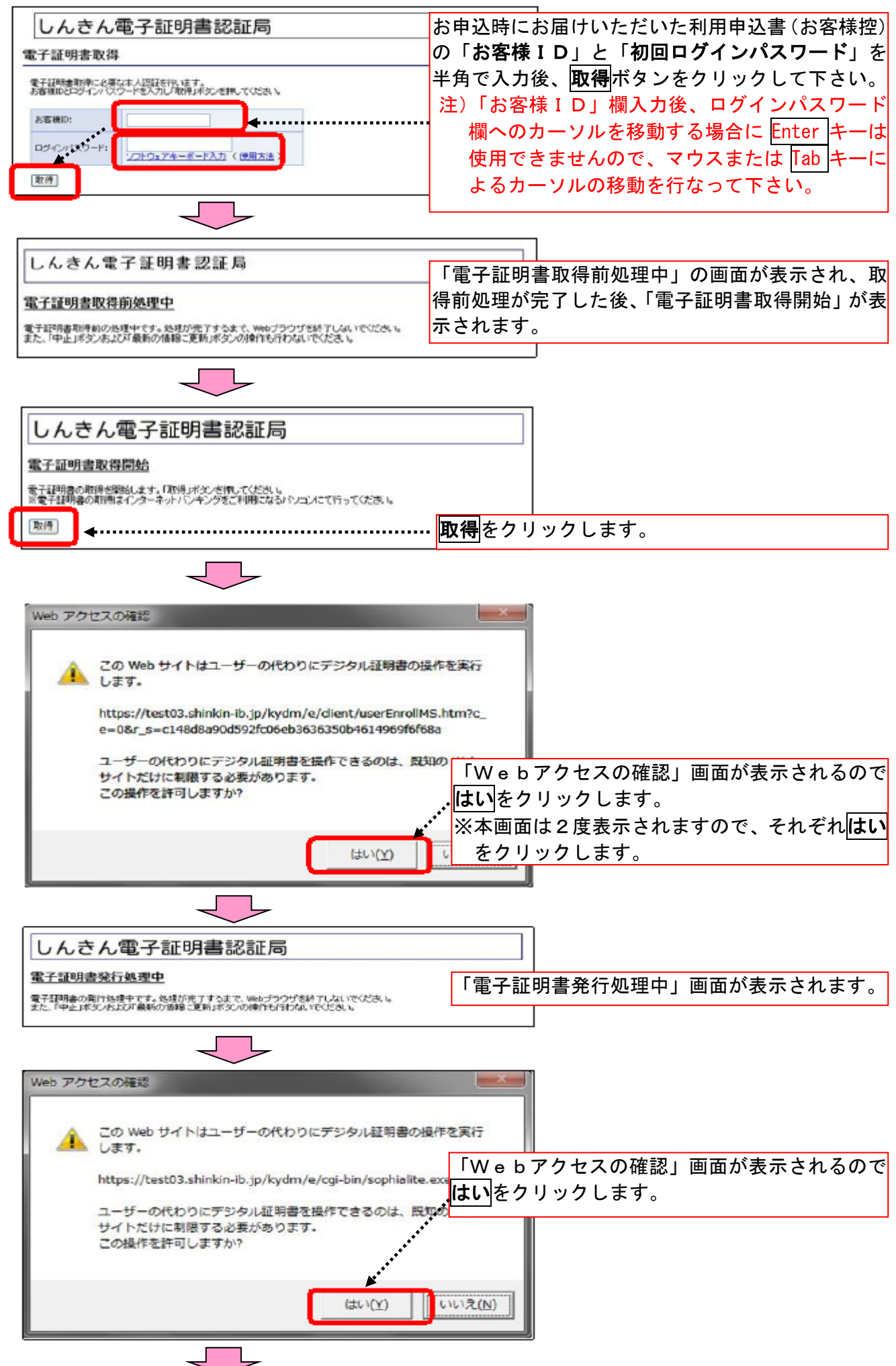

| しんきん電子証明書認証局                                                                                                    |       |         |        |      |
|----------------------------------------------------------------------------------------------------|-------|---------|--------|------|
| 電子証明書のインストールが完了しました                                                                                                    |       |         |        |      |
| ご使用のパションへ電子毎明書がインストールされました。                                                                                                    |       |         |        |      |
| 電子証明書情報                                                                                                    |       |         |        |      |
| Country = JP<br>Organization = The Shinkin Banks Enformation System Center Co.,Ltd.<br>Organizational Unit = Shinkin Internet Banking Intermediate CA = TEST<br>Organizational Unit = USERTYPE = 2<br>Organizational Unit = CERTISSUEDNUM = 1<br>Common Name = NES200900090 5020 |       |         |        |      |
| シリアル番号 = 1740f691f9c796281002190def5e65f2                                                                                                    | 「電子証明 | 月書発行完了」 | 画面が表示さ | れるので |
| ※ この電子証明書がインストールされたパソコン以外ではログインできません。 ※ 電子証明書の有効期間は1年です。                                                                                                    | 内容を確認 | 忍後、このウィ | ソドウを閉じ | るをクリ |
| このウイノデウを開いる                                                                                                    | ックします | F.      |        |      |

4. 電子証明書方式によるログイン

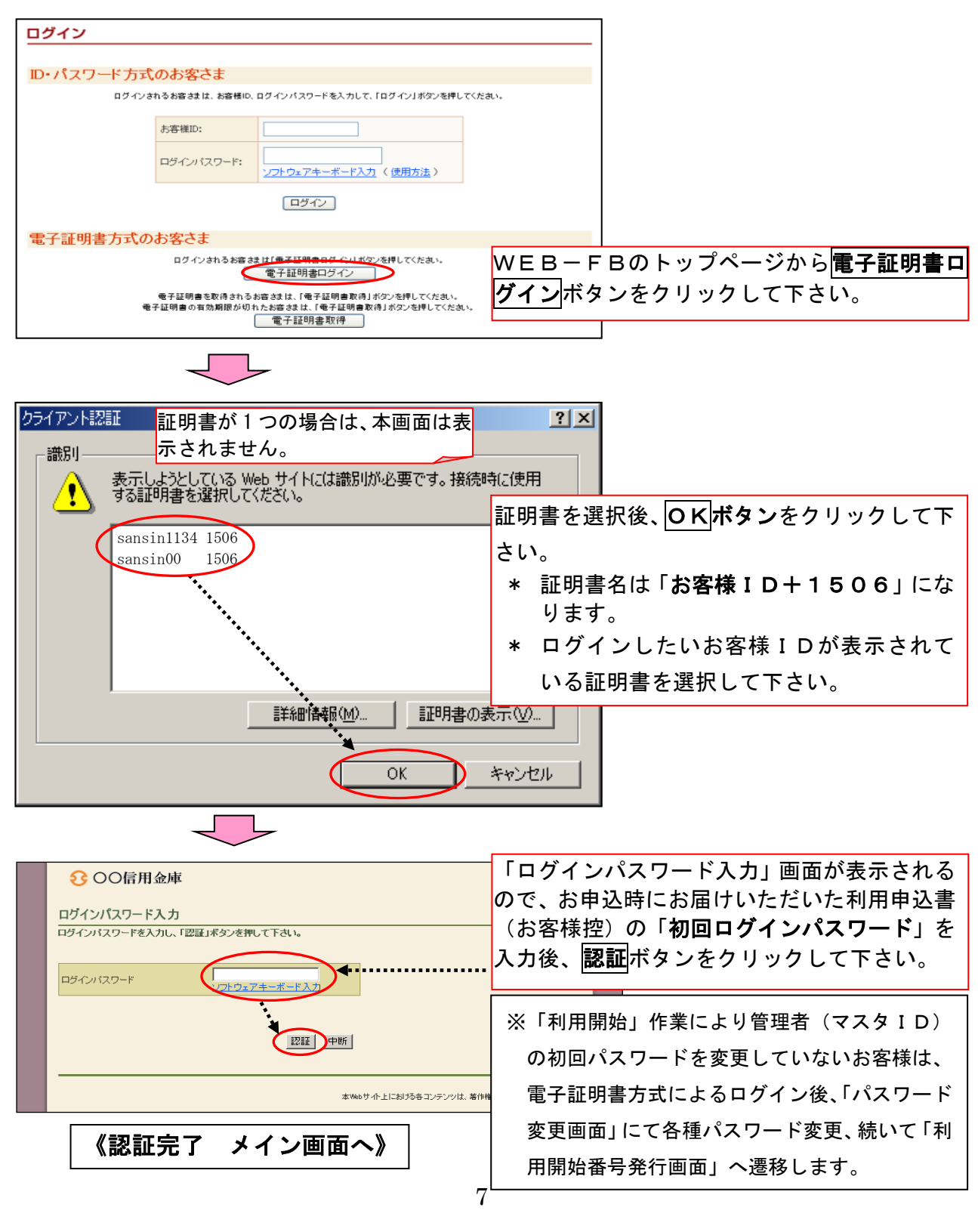

# 5. 承認者・一般者(パブリックID)への電子証明書発行登録

承認者・一般者(パブリックID) への電子証明書の発行登録を行います。 本処理は、承認者・一般者(パブリックID)の方が電子証明書方式でWEB-FBをご利用にな る上で必要になる電子証明書の取得を許可するための操作です。

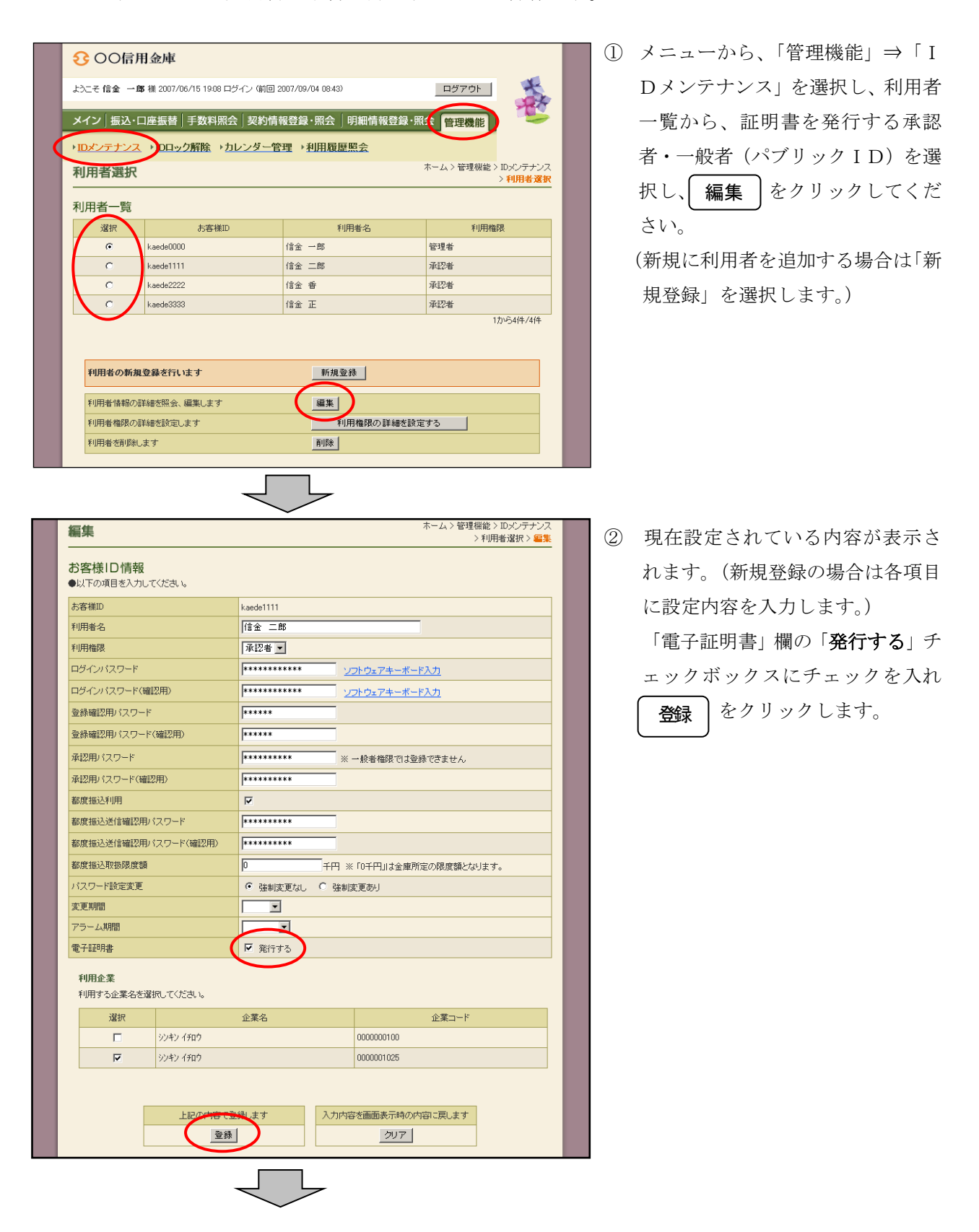

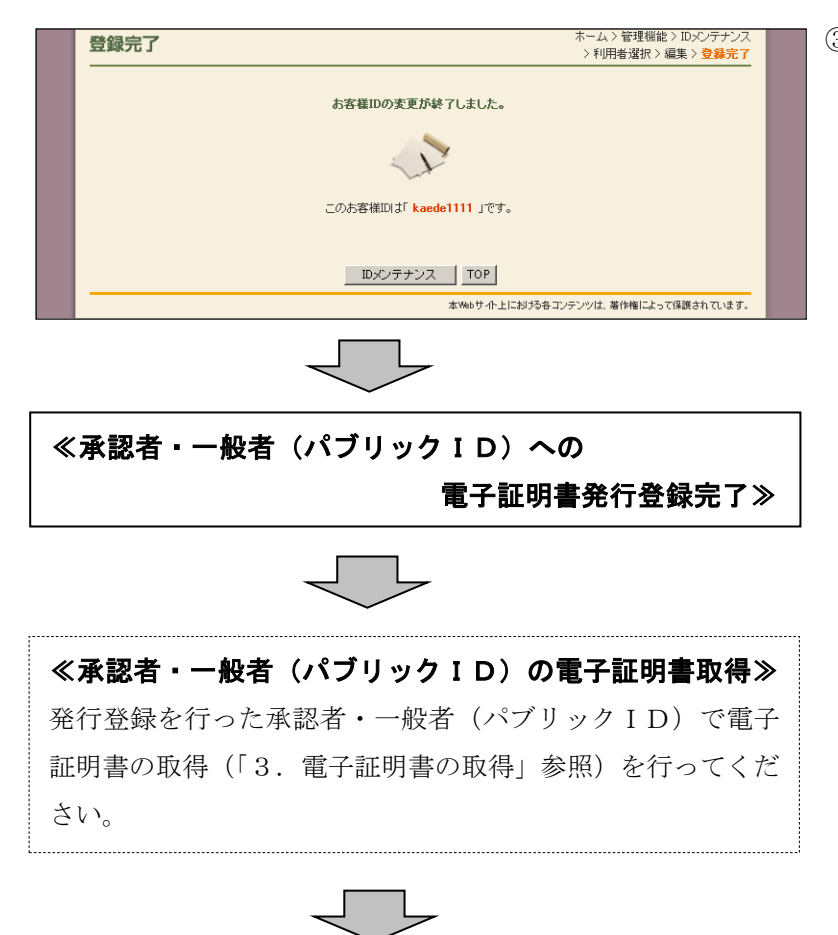

③登録が完了し、電子証明書の取得が 可能になります。

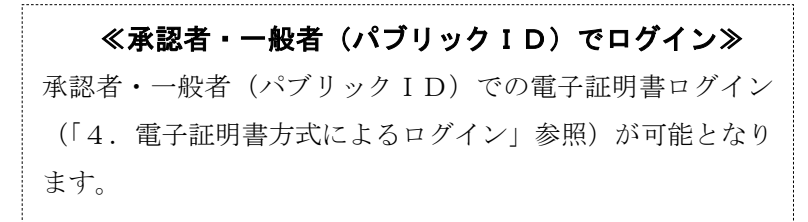

## 6. 電子証明書の更新をするには

電子証明書は、1年毎にライセンスの更新処理が必要になります。有効期限まで30日以内に なった場合、ログイン後に電子証明書更新通知画面が表示されます。

電子証明書を更新する手順は次の通りです。

なお、電子証明書の更新はID毎(マスタID・パブリックID)に必要となります。

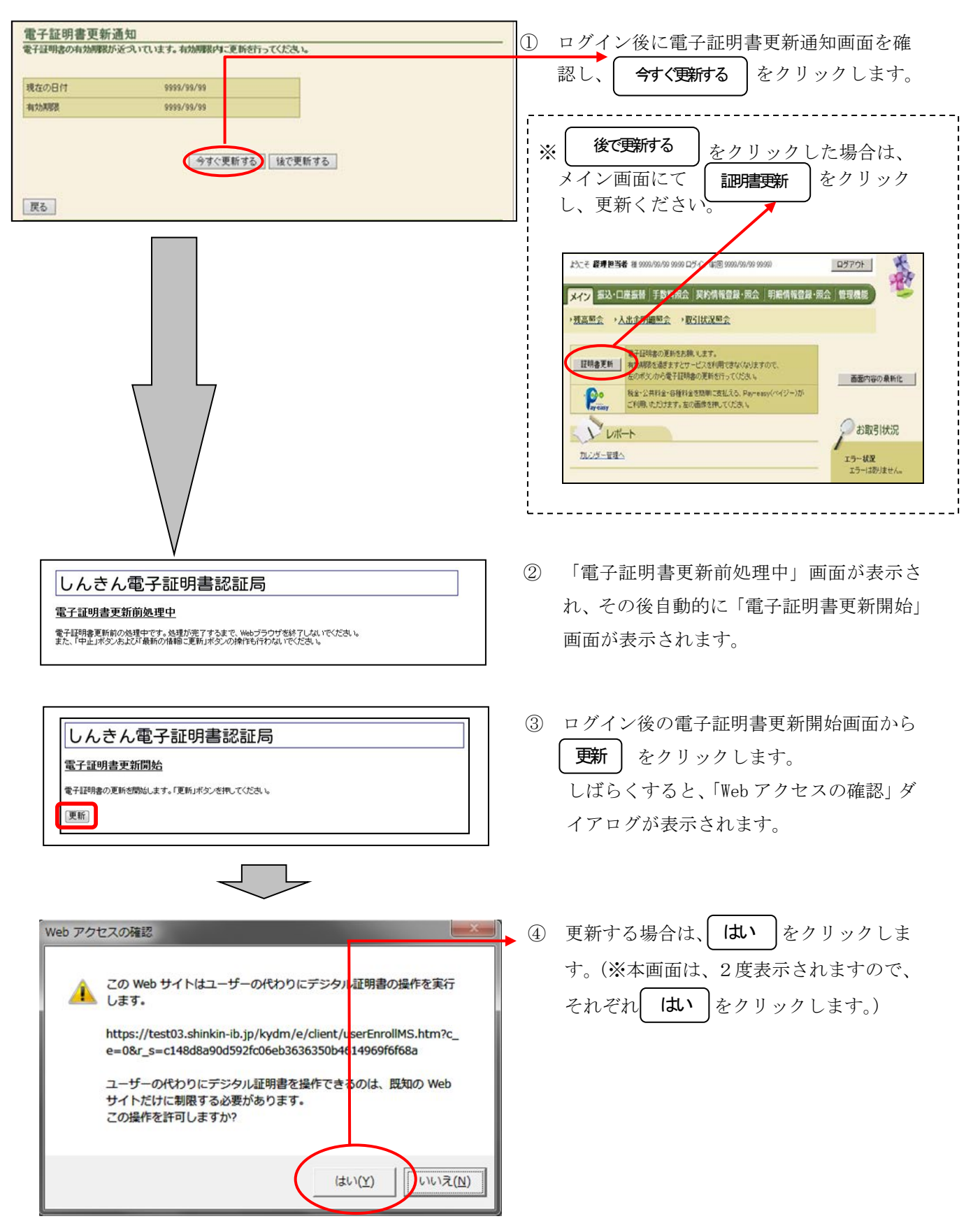

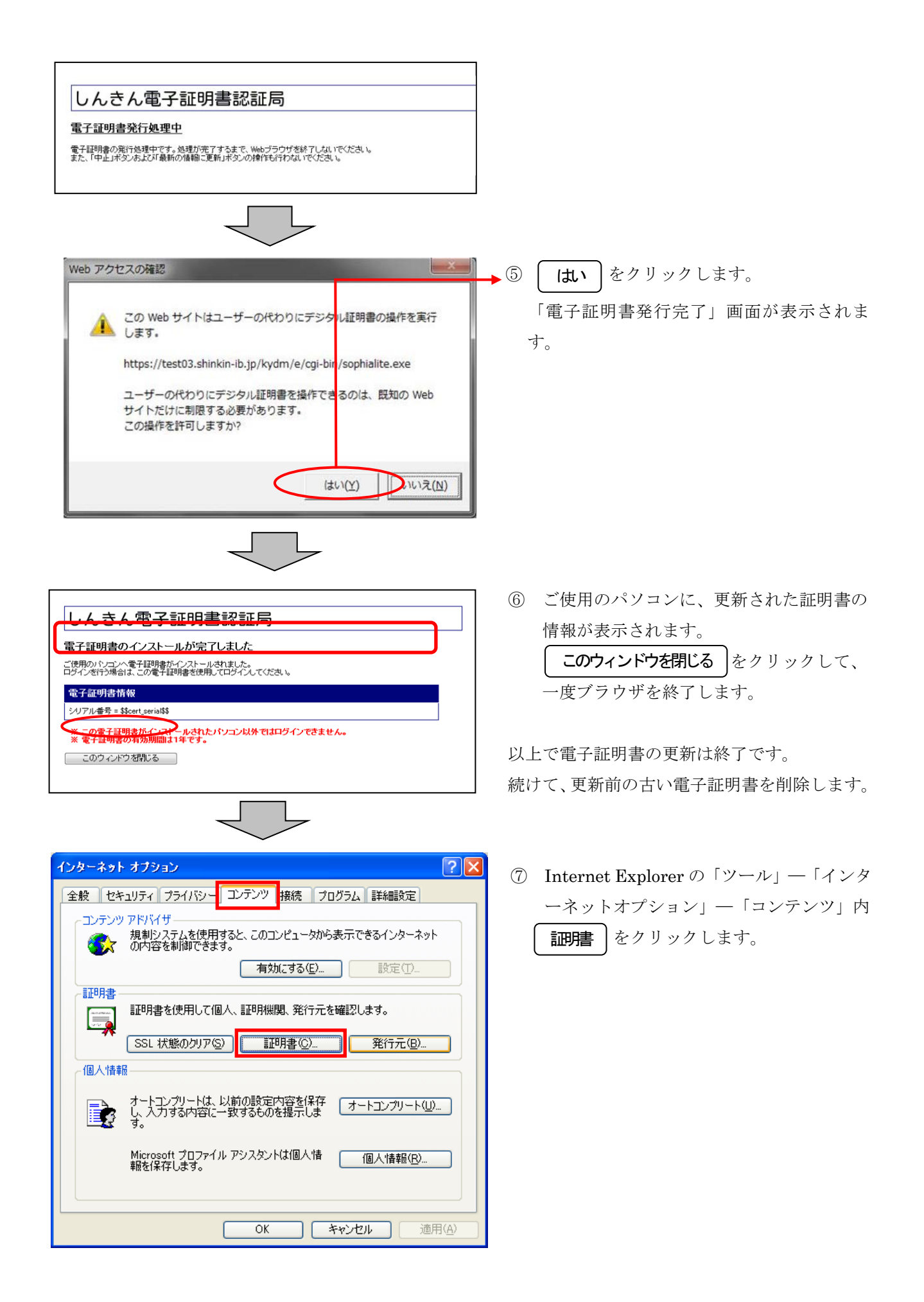

| 正明書       ② ▼         目的①:       (すべて)         個人       (おかの人 中間証明機関) 信頼されたルート証明機関) 信頼された発行元         第(方先       発行者         第公式方       第位、         第WEBFB01 9999       SHINKIN WEB-FB CA         2007/07/08       (なし)         (なし)       (なし)         (なし)       (なし)         (すべて)       表示(少)         (引いて)       表示(少)         (引いて)       (引いて) | <ul> <li>⑧ 「証明書」画面で発行先、発行者、有効期限を確認します。</li> <li>WEB-FBで利用する電子証明書は、</li> <li>●発行先:「ID+1506」</li> <li>●発行者:「SHINKIN WEB-FB CA」です。</li> <li>有効期限が古い日付のものが更新前の電子証明書です。</li> <li>この場合は、上段にある電子証明書が古い電子証明書です。</li> </ul> |
|----------------------------------------------------------------------------------------------------|----------------------------------------------------------------------------------------------------|
| 正切書       マン         目的心:       (すべて)         個人 (ほかの人 中間証明規関) (言類されたルート証明規関) (言類された発行元) (言類されない発行元)         第17先 発行者 有効期限 2レンドリ名         第19年9月199999         SHINKIN WEB-FB CA 2008/07/08 くなし>         12008/07/08 くなし>         (コンボート① エクスボート(E) 削除(B)         詳細設定(A)         夏明書の目的         くすべて>         夏じる(空)                                                                                                    | <ol> <li>有効期限を確認し、更新前の電子証明書を<br/>選択し</li> <li>削除</li> <li>をクリックします。</li> </ol>                                                                                                    |
| 証明書         証明書を使って暗号化データの暗号化を解除できません。証明書を削除しますか?         (はいひ)         (はいひ)         パイント                                                                                                    | <ul> <li> <b>しい</b> をクリックします。     </li> <li>         以上で古い電子証明書の削除は完了です。         取得した電子証明書を使って、ログインができ         ることを確認してください。     </li> </ul>                                                                       |
| <ul> <li>★電子証明書の有効期限は、発行してから1年となっている<br/>に更新を促す通知を行います。</li> <li>&lt;通知方法&gt;         <ul> <li>・Eメール通知<br/>有効期限切れ30日前に、お客様が登録されている。</li> <li>・画面表示<br/>有効期限切れ30日前より、ログイン画面からメイン</li> </ul> </li> <li>★万が一、有効期限を過ぎてしまった場合は、有効期限日<br/><ul> <li>本方が一、有効期限を過ぎてしまった場合は、有効期限日<br/><ul> <li>本方が一、有効期限を過ぎてしまった場合は、有効期限日</li></ul></li></ul></li></ul>                                                                                                    | るため、有効期限切れが迫った場合はお客様<br>メールアドレスに通知します。<br>ン画面へ遷移する間に有効期限を通知します。<br>から90日以内に、ログイン画面の <u>電子証明</u><br>明書を取得することができなくなるため、再発<br>自金庫へ再発行の届出が必要となります。)                                                                   |

#### 7. 電子証明書の再発行をするには

故障によるパソコンの入替や誤って電子証明書を削除してしまった等で、承認者・一般者(パブリ ック I D)の電子証明書の利用ができなくなった場合は、管理者(マスタ I D)により電子証明書を 再発行する必要があります。本処理は、管理者(マスタ I D)のみ可能な取引です。

また、管理者(マスタID)の電子証明書を再発行する場合は、当金庫へ届出後、「3.電子証明 書の取得」を行ないます。

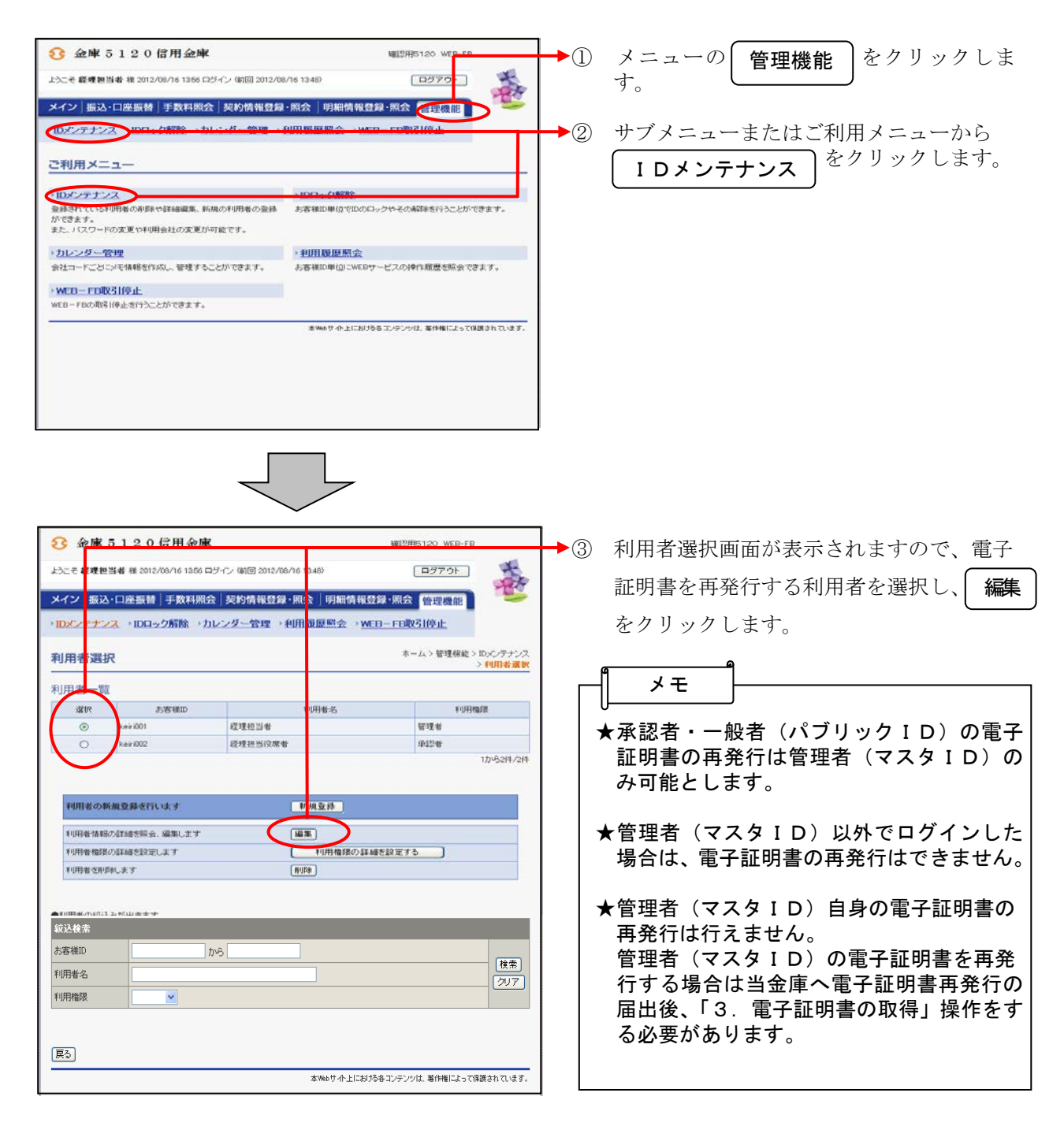

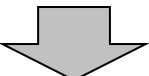

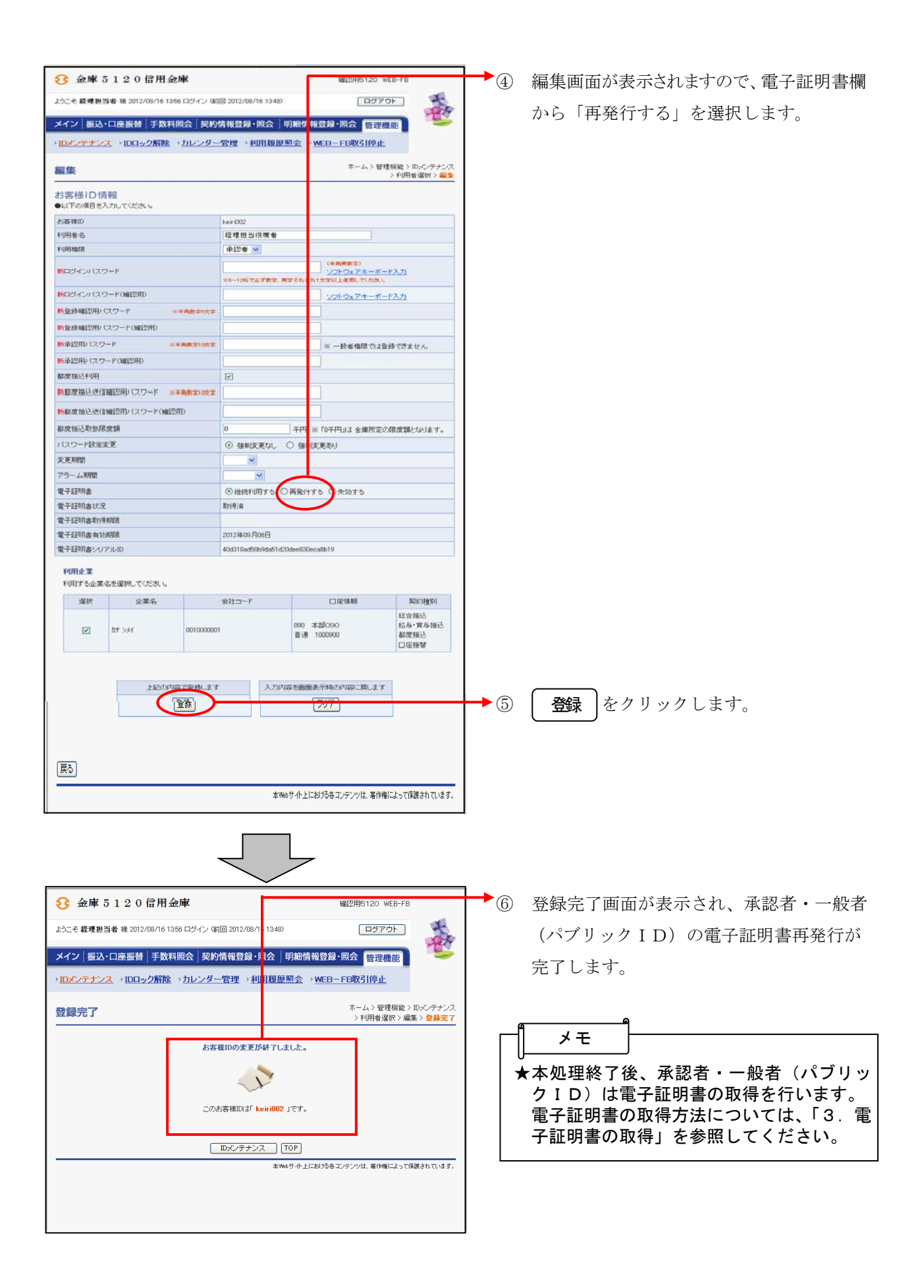

#### 8. 電子証明書の失効をするには

承認者・一般者(パブリックID)の電子証明書の利用を停止したい場合は、失効処理を行います。 失効処理を行った電子証明書は利用不可となり、該当電子証明書を利用したログインはできなくな ります。本処理は管理者(マスタID)のみ可能な取引です。

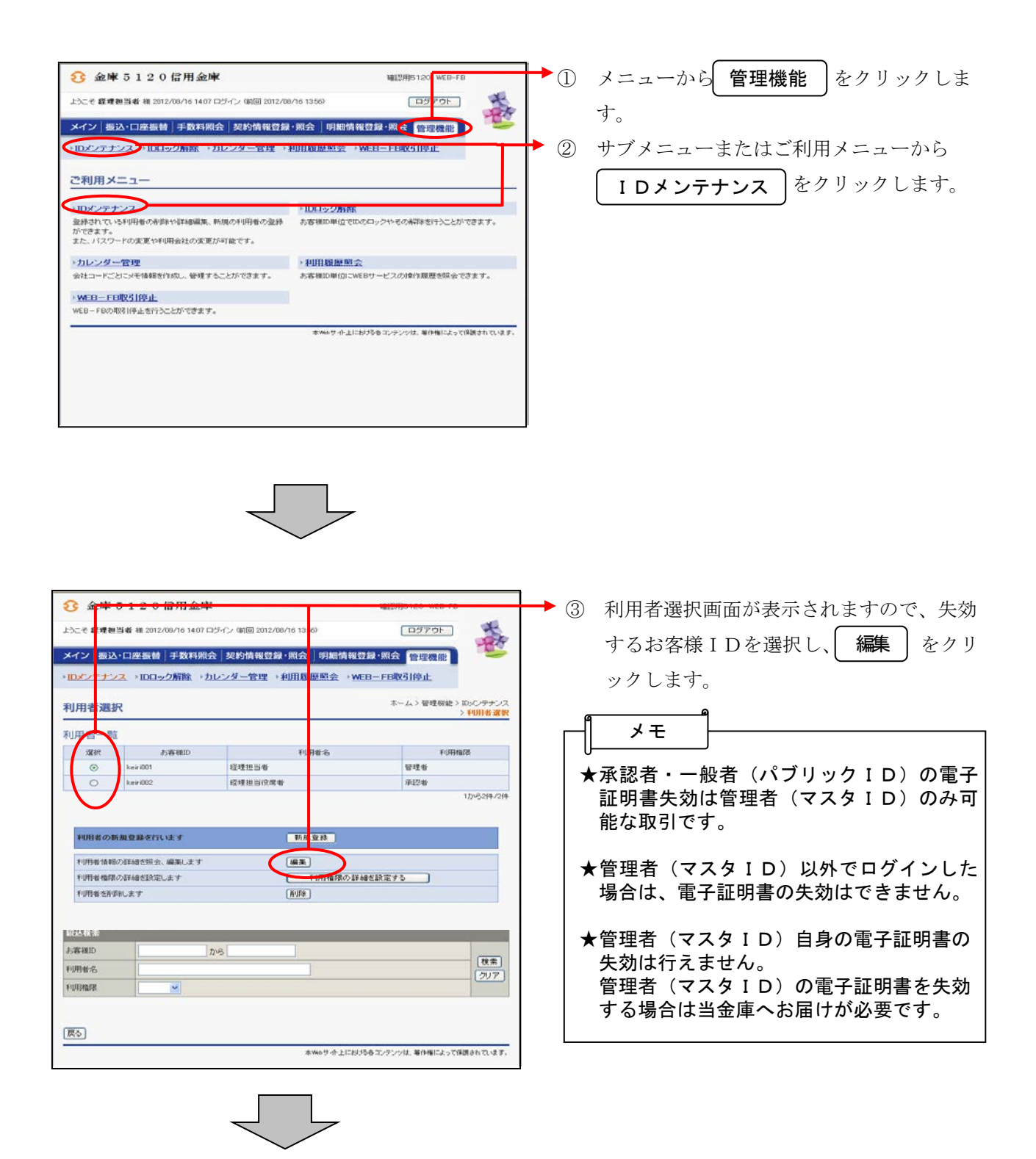

| 3 金庫 5 1 2 0 信用金庫                                 |                                        | #21#15120 WEB-F8                    | <b>4</b> | 編集画面が表示されますので、電子証明書欄                                 |
|---------------------------------------------------|----------------------------------------|-------------------------------------|----------|------------------------------------------------------|
| ようこそ 羅連担当者 税 2012/08/16 14.07 ログイン (8             | 回 2012/08/16 1356)                     | E9791                               |          | から「失効すろ」を選択します                                       |
| メイン 振込・口座振替 手数料照会 契約<br>・IDメンテナンス ・IDロック解除 ・カレンダ・ | )情報登録・照会   明細情報登録・<br>管理 →利用履歴照会 → WEB | 新文管理機能<br>FE 取引停止                   |          |                                                      |
| 編集                                                |                                        | キーム > 管理税能 > IDメンテナンス               |          |                                                      |
| お客様ID情報                                           |                                        | > +UH&XBR > 44.34                   |          |                                                      |
| ●以下の項目を入力してください。                                  | lesson and                             |                                     |          |                                                      |
| お客様印<br>利用者名                                      | keir002<br>程理把当役席者                     |                                     |          |                                                      |
| FURIAR8                                           | 承12者 💌                                 |                                     |          |                                                      |
| Mログインバスワード                                        | (中月)<br>ソフ<br>NG-10桁で必ず発本、英本されぞれ1文本以   | 東(学)<br>ウ、アキーボード入力<br>後 してたあい       |          |                                                      |
| 新ログインパスワード(確認用)                                   | 22                                     | ウアキーボード入力                           |          |                                                      |
| 新登録確認用バスワード 米半角数26次2                              |                                        |                                     |          |                                                      |
| 新登録確認用パスワード〈確認用〉                                  |                                        |                                     |          |                                                      |
| 新承認用パスワード ====================================    | ×-                                     | 検+ 権限では変縁できません                      |          |                                                      |
| 新承認用バスワード(確認用)                                    |                                        |                                     |          |                                                      |
| 都度描述利明                                            |                                        |                                     |          |                                                      |
| 新都度接込法律確認用バスワード ※平向数字10次3                         |                                        |                                     |          |                                                      |
| 新都度接込送信確認用パスワード(確認用)                              |                                        |                                     |          |                                                      |
| 都度描述和改改成度50                                       | 0<br>千円 ※ ro千户                         | 山に金庫所定の限度額となります。                    |          |                                                      |
| パスワード設定変更                                         | ◎ 強制変更なし ○ 強制変更初月                      |                                     |          |                                                      |
| 实更对图                                              | ×                                      |                                     |          |                                                      |
| アラーム期間                                            | *                                      |                                     | 1        |                                                      |
| 電子証明書                                             | ◎継続利用する ○再発行す(○                        | 1.5575                              | 1        |                                                      |
| 電子証明書状況                                           | 取得;资                                   | 1                                   |          |                                                      |
| 電子证明書取得期限                                         |                                        |                                     |          |                                                      |
| 電子証明書有25期後                                        | 2012年09月06日                            |                                     |          |                                                      |
| 電子証明書シリアルID                                       | 40d310ad58b9da51d20dee830eca8b19       | -                                   |          |                                                      |
| 利用企業<br>利用する企業名を選択してください。                         |                                        |                                     |          |                                                      |
| 違択 企業名                                            | 요건그-F ロ                                | 包括中层 英名约为复杂门                        |          |                                                      |
| 57 M 14                                           | 090 #25090                             | 総合振込<br>給与·賞与振込                     |          |                                                      |
| ☑ 707 594 00100000                                | 普通 1000900                             | 都度振込                                |          |                                                      |
|                                                   | 本Webサ-仆上における各コ                         | ッテンツは、著作権によって保護されています。              |          |                                                      |
|                                                   | $\overline{}$                          |                                     |          |                                                      |
|                                                   | ~                                      |                                     | <b>L</b> | 登録完了画面が表示され、承認者・一般者                                  |
|                                                   |                                        |                                     |          |                                                      |
| ようこで 総理提当者 種 2012/08/16 1407 ロジイン (4              | neg 2012/06/16 1356)                   |                                     |          | (パブリックID)の電子証明書失効が完了し                                |
| メイン 振込・口座振替 手数料照会 契約                              | )情報登録·照会 明細情報登録·                       | 総会 管理機能 🌕 ≫                         |          |                                                      |
| ・Dメンテナンス ・IDロック解除 ・カレンダ・                          | 管理 ・利用原原照会 ・WEB-                       | FB取引停止                              |          | ます。                                                  |
|                                                   |                                        | T - 4 > DISTRIBUTE > TOUCHER +C 17  |          |                                                      |
| 登録完了                                              |                                        | ホーム>管理機能>IDメンテナンス<br>>利用者選択>編集>登録完了 |          |                                                      |
|                                                   | and the second second second second    |                                     | l p      | n                                                    |
| 68                                                | and action of the second               |                                     |          | メモ                                                   |
|                                                   | - 2                                    |                                     |          | J                                                    |
|                                                   |                                        |                                     | 7        | ▶本処理終了後、失効した電子証明書の承認                                 |
| 200                                               | rs&diD(3) keiri002 」です。                |                                     |          | 者・一般者 (パブリックID) けログイン                                |
|                                                   |                                        |                                     |          |                                                      |
|                                                   | 1Dメンテナンス [TOP]                         |                                     |          | かじさなくなります。                                           |
|                                                   | ★Web 17 -17-上における各日                    | /テンジは、毎日後によって保護されています。              |          |                                                      |
|                                                   |                                        |                                     |          | ◆失効処理された承認者・一般者(パブリッ                                 |
|                                                   |                                        |                                     | '        |                                                      |
|                                                   |                                        |                                     |          | ノエロ/ し电丁証明音で円反付用したい场                                 |
|                                                   |                                        |                                     |          | 谷は、電子証明書を冉発行する必要があり                                  |
|                                                   |                                        |                                     | J        | キオ                                                   |
|                                                   |                                        |                                     |          | <b>σ</b> , <b>γ</b> <sub>0</sub>                     |
|                                                   |                                        |                                     |          | Ф У °                                                |
|                                                   |                                        |                                     |          | ᆹᇾᅇᇾ<br>ᅂᇗᇏᆇᆞᅳᇞᆇᆝᆙᆕᅚᆈᇨᇩᆂᇊᆞᅝᄪᇷ                        |
|                                                   |                                        |                                     | ,        | ★す。<br>★承認者・一般者(パブリックID)情報の                          |
|                                                   |                                        |                                     | ,        | ◆ 9 。<br>◆承認者・一般者(パブリックID)情報の<br>削除を行った場合は、自動的にIDに対応 |

#### 9. 電子証明書Q&A

- Q. 使用しているパソコンが壊れた場合はどうしたら良いですか?
- A. パソコンの修理、ブラウザまたはOSの再インストールを行った場合は、電子証明書が失われます ので、支店にて再発行の手続きを行ってください。(マスタIDのみ)

#### Q. 1人の利用者が複数のパソコンで利用したい場合はどうしたら良いですか?

A. パソコン1台につき1 I D・1 枚の電子証明書の発行となりますので、複数のパソコンで利用した い場合は、パソコン台数分の利用者 I D 登録および電子証明書の取得を行ってください。

#### Q. 電子証明書がインストールされたパソコンを紛失した場合、どうしたら良いですか?

A. 電子証明書の失効手続きを行ってください。失効処理を行った電子証明書は利用不可能となり、該 当電子証明書を利用したログインは不可能となります。

#### Q. WEB-FB再契約を行った場合、取得済の電子証明書を再利用できますか?

A. 再利用はできませんので、新規に電子証明書の発行を行ってください。

#### Q. 電子証明書を誤って削除してしまった。

 A.電子証明書の再発行を行う必要があります。
 管理者(マスタID)の電子証明書を削除してしまった場合は、当金庫へ再発行の届出後、「3. 電子証明書の取得」を行なってください。

#### Q. 電子証明書方式と従来の ID・パスワード方式の併用はできますか?

**A**. 併用はできません。

#### Q. 電子証明書の有効期限はありますか?

A. 企業が電子証明書を取得した日から1年間が有効期間です。期限経過した電子証明書は利用不可能 となりログインが行えなくなりますので、有効期限前に更新を行ってください。

#### Q. 電子証明書の更新はいつまでに行えば良いですか?

▲. 電子証明書の更新は有効期限30日前から有効期限までに行うことが可能です。

#### Q. IDを削除した場合、電子証明書はどうなりますか?

A. IDの削除と同時に自動的に IDに対応する電子証明書の失効を行います。

#### Q. 管理者(マスタID)が電子証明書を取得した場合、承認者・一般者IDはどうなりますか?

A. 管理者(マスタID)が電子証明書を取得した時点で、承認者・一般者IDはID・パスワード方 式でのログインができなくなります。

#### Q. 電子証明書の有効期限が迫った場合、更新を促す案内はありますか?

A. あります。通知方法はメール通知およびログイン後の画面表示にて行います。 メール通知では、有効期限切れ30日前に登録されているメールアドレス宛に通知し、画面表示では、有効期限切れ30日前より、ログイン後の画面にて通知します。

#### Q. 電子証明書更新後、古い電子証明書が残っているがどうしたら良いですか?

- A. 電子証明書を更新しても古い電子証明書は自動的に削除されないため、不要な電子証明書は削除し てください。
- Q. まだ電子証明書を取得していません。電子証明書の取得期限はありますか?
- A. あります。取得期限は発行から80日間です。

#### Q. 電子証明書取得期間中は I D・パスワード方式でのログインは可能ですか?

A. 可能です。ただし、電子証明書取得後は電子証明書のみのログインとなります。

#### Q. 取得期間内に電子証明書を取得しなかった場合は、どうなりますか?

A. ID・パスワード方式でのログインが不可能となりますので、電子証明書を再発行する必要があり ます。なお、管理者(マスタID)の電子証明書の再発行は当金庫まで届出して下さい。

#### Q. 無効な電子証明書を選択した際、エラーメッセージ画面が表示された。どうしたら良いですか?

A. 一度ブラウザをすべて終了させてから再度ログインを行ってください。ブラウザを終了せずに再ロ グインを行った場合、同様のエラーメッセージが表示されます。 なお、本人と異なるユーザIDまたは電子証明書にてログインした場合も同様となります。

# Q. 電子証明書取得・更新時、更新エラー「推奨環境でないブラウザをご利用しているか、お使いのブ ラウザの互換表示設定がされておりません。(エラー: RA006)」が出た。

A. 推奨環境である Internet Explorer を使用してください。 すでに Internet Explorer を使用している場合は、画面メッセージに従い互換表示設定を行ってく ださい。(手順の詳細は文中の「ご案内ページ」をクリックしてください。)